## **Updating Personal Information**

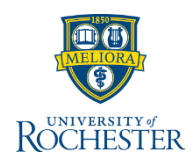

Students can update personal information such as Gender Identity and Pronoun at any time in UR Student. Follow steps below on how to compete these steps. More <u>student training</u> is available.

## **Updating Personal Information**

1. Log into UR Student using your Net ID and password

Note: If off campus, use Duo Two Factor Authentication. To enroll in <u>Net</u>
<u>ID Duo</u>, contact the help desk listed for support.

Click the **Profile** (picture or cloud) icon to access the Contact and address information

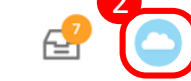

3. From the Profile page select Personal from the right (blue) menu

**Tip:** Students who are also employees (Student Workers) will access **Personal Information** using the **Overview** menu option located within the right (blue) navigation *(not pictured below)* 

|   | 😽 Rő     | CHESTER             | Q                | Search |                            |                         |                                    | Û | <b>₽</b> | 0 |
|---|----------|---------------------|------------------|--------|----------------------------|-------------------------|------------------------------------|---|----------|---|
|   |          |                     |                  |        | A Personal Information IDs |                         |                                    |   |          |   |
|   | 88       | Summary             |                  |        |                            | Personal                |                                    |   |          |   |
| l | <u>گ</u> | Personal            |                  |        |                            | Gender<br>Date of Birth | Male<br>12/12/2000                 |   |          |   |
|   |          | Contact<br>Academic | s                |        |                            | Age                     | 19 years, 8 months, 16 days        |   |          |   |
|   | i s      | Student Fi          | udent Financials |        |                            | Country of Birth        | (empty)                            |   |          |   |
|   | ē        | Action Iter         | ms and Hole      | ds     |                            | Marital Status          | (empty)                            |   |          |   |
|   |          |                     |                  |        | Hispanic or Latino         |                         |                                    |   |          |   |
|   |          |                     |                  |        |                            | Race/Ethnicity          | (empty)                            |   |          |   |
|   |          |                     |                  |        |                            | Citizenship Status      | Citizen (United States of America) |   |          |   |
|   |          |                     |                  |        |                            | Primary Nationality     | (empty)                            |   |          |   |

- 4. Click **Personal Information** tab from the top.
- 5. Click the **Edit** button to change editable items from your Personal information.

**Note:** Students may also update their preferred name in UR Student. Please reference the <u>Changing Preferred Name QRC</u> for details.

## **Updating Gender Identity and Pronoun**

6. Scroll down to locate Gender Identity, then select the 🧷 icon to edit

| Gender Identity                                   |                                                                                                    |
|---------------------------------------------------|----------------------------------------------------------------------------------------------------|
| Gender Identity                                   | <ul><li></li><li></li><li></li><li></li><li></li><li></li><li></li><li></li><li></li><li></li><li></li><li></li><li></li><li></li><li></li><li></li><li></li><li></li><li></li><li></li><li></li><li></li><li></li><li></li><li></li><li></li><li></li><li></li><li></li><li></li><li></li><li></li></ul> |
| Pronoun                                           |                                                                                                    |
| Pronoun<br>(empty)                                |                                                                                                    |
| Click within the Gender Identity Search field and | Gender Identity                                                                                                    |

- Click within the Gender Identity Search field and select the desired option. This can be changed at any time.
- 8. Choose 🗾 to save your choice, or 📐 to undo
- 9. To enter or change a **Pronoun**, choose edit and select an option. Choose to save your choice, or to undo.

**Note:** To delete an option after selecting to keep blank, click the  $\times$  on the item to remove it.

Search

Agender

Non-Binary

Transgender
Woman

My gender is not listed

Prefer not to disclose

O Man

=